# Eindtoetsformulier verwerken en herzien advies JUOT - VO school POVO

#### V1

### Algemeen

De basisscholen hebben via Onderwijs Transparant (OT) aangegeven of er heroverweging van het basisschooladvies plaatsvindt n.a.v. de scores van de eindtoets. Zij hebben deze informatie verwerkt via een apart eindtoetsformulier PO. Als VO school geeft u aan of u de resultaten van de eindtoets heeft verwerkt door een eigen eindformulier VO te verwerken. Bij leerlingen met een herzien advies geeft u aan of het oorspronkelijke plaatsingsbesluit is herzien n.a.v. de eindtoets resultaten.

### **Gegevens eindtoets inzien**

Alle leerlingen die u heeft toegelaten in OT ziet u terug in het overzicht Eindtoets. De eindtoetsresultaten die door de basisschool zijn ingevuld zullen zichtbaar zijn zodra de basisschool het eindtoetsformulier PO een definitieve status heeft gegeven.

- Ga naar Overzichten > Eindtoets.
   U ziet hier alle leerlingen die zijn toegelaten.
- Klik op de regel van een leerling om het eindtoetsformulier van die leerling te openen. U vindt hier de scores van de eindtoets, het toetsadvies en informatie over een eventuele heroverweging van het advies.

### Beoordelen heroverwogen advies

Het is mogelijk dat een leerling na het maken van de eindtoets een hoger toetsadvies scoort dan het gegeven basisschooladvies. De basisschool moet dan het basisschooladvies heroverwegen en mogelijk ook herzien.

Binnen het overzicht Eindtoets zal de regel van leerlingen waarbij het basisschooladvies is herzien n.a.v. de eindtoetsresultaten oranje gekleurd zijn en bovenaan het overzicht getoond worden. De regel van leerlingen waarbij het basisschooladvies, ondanks heroverweging niet is herzien, zal groen gekleurd zijn.

Als de basisschool het basisschooladvies heeft herzien zal er een vraag zichtbaar zijn op het eindtoetsformulier VO. U kunt hier aangeven of het plaatsingsbesluit VO wordt herzien op basis van de eindtoetsresultaten. Afhankelijk van uw keuze volgt u onderstaande stappen:

### Plaatsing wordt herzien op basis van de eindtoetsresultaten

Het kan zijn dat er regio specifieke acties gekoppeld zitten aan het nemen van een plaatsingsbesluit. Om die reden kunt u een herziening van de plaatsing niet via het eindtoetsformulier VO verwerken. Deze verwerkt u op de plek waar u de plaatsingsbesluiten verwerkt. Als u het plaatsingsbesluit herziet n.a.v. de eindtoetsresultaten kunt u ook direct het eindtoetsformulier VO verwerken.

- 1. Ga naar Overzichten > Overzicht toegelaten leerlingen.
- Klik op de regel van de leerling waarvan u het plaatsingsbesluit wilt herzien.
   Als er sprake is van een herzien advies op basis van de eindtoetsresultaten ziet u daar een melding van.

Eindtoetsresultaten
Op basis van de eindtoetsresultaten heeft de basisschool het advies herzien naar: HAVO
U kunt hieronder aangeven of u op basis van de eindtoetsresultaten het plaatsingsbesluit wilt herzien. Beantwoord de vragen en sla deze op. U kunt zo ook direct het eindtoetsformulier van deze leerling verwerken.
D Eindtoetsresultaten van het eindtoetsformulier PO weergeven.

# Eindtoetsformulier verwerken en herzien advies JOT - VO school POVO

V1

- 3. Geef aan dat u de plaatsing wilt herzien onder **Plaatsing VO\***.
- 4. Pas het huidige besluit aan onder Huidige plaatsing aanpassen.
- 5. Verwerk het eindtoetsformulier VO. Zie hiervoor 'Eindtoetsformulier VO verwerken' verderop in deze handleiding.

#### Plaatsing VO\*

Is door het herziene schooladvies het plaatsingsbesluit van Da Vinci College ; Scholengroep Leonardo Da Vinci voor deze leerling gewijzigd?

- O Nee, de leerling blijft toegelaten op het eerder vastgestelde niveau. Dit is in overleg met/met toestemming van de ouders besloten.
- Ja, de plaatsing wordt herzien

Let op: Zodra u het eindtoetsformulier verwerkt heeft ziet u de eindtoetsgegevens niet meer terug. U kunt deze wel terug vinden via het overzicht eindtoets.

#### **Plaatsing wordt niet herzien**

- 1. Ga naar Overzichten > Eindtoets.
- Klik op de regel van een leerling waarbij sprake is van een herzien advies. De kolom 'Heroverweging PO' in het overzicht geeft weer of er sprake is van een herzien advies. Hier kunt u op filteren.
- 3. Geef aan dat u de plaatsing niet herziet onder Plaatsing VO\*.
- 4. Verwerk het eindtoetsformulier VO. Zie hiervoor 'Eindtoetsformulier VO verwerken' verderop in deze handleiding.

## Eindtoetsformulier verwerken en herzien advies JUOI - VO school POVO

V1

### **Eindtoetsformulier VO verwerken**

Voor alle leerlingen geeft u aan of het eindtoetsformulier VO verwerkt is. De basisschool kan op deze manier inzien dat u de eindtoetsgegevens heeft ingezien en verwerkt. Ook voor de monitoring van het overstapproces PO-VO voor het Samenwerkingsverband is het belangrijk dat u aangeeft dat het eindtoetstraject is afgerond.

1. Vul het antwoord in onder Eindtoetsformulier verwerkt?\*.

| Eindtoetsformulier verwerkt?* |     |
|-------------------------------|-----|
| 0                             | Ja  |
| 0                             | Nee |

- a) Bij 'ja' moet u ook verplicht de datum van verwerken invullen.
- b) Bij 'nee' zal het formulier nog niet verwerkt zijn, maar kunt u ingevulde gegevens wel opslaan.

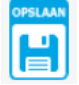

2. Klik op 'Opslaan' om het eindtoetsformulier VO te verwerken of op te slaan.

### Eindtoetsformulier VO in bulk verwerken

Alle leerlingen waarbij er geen heroverweging heeft plaatsgevonden of waarbij u het plaatsingsbesluit niet herziet kunt u in één keer verwerken.

- 1. Ga naar Overzichten > Eindtoets.
- 2. Selecteer één of meerdere leerlingen (via de vinkvakjes 🔲 ) waarvoor u het eindtoetsformulier in bulk wilt verwerken.
- 3. Klik op het 'add-batch icoon' in de linker balk van het overzicht. Er wordt een pop-up getoond.

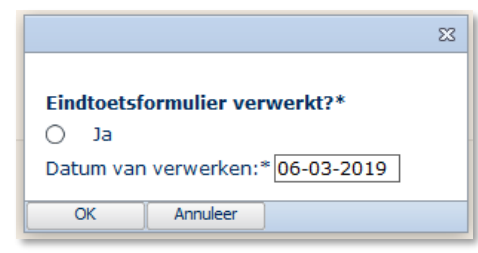

4. Zet een vink bij 'ja' en klik op 'OK'. De datum van vandaag is standaard ingevuld, maar kan worden aangepast.